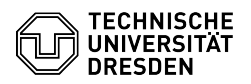

## VMware Remote Console (VMRC) - Verbindungsfehler beheben

## 06.05.2024 20:01:24

|                                                                                                    |                                                                                                    |                        | FAQ-Artikel-Ausdruck  |
|----------------------------------------------------------------------------------------------------|----------------------------------------------------------------------------------------------------|------------------------|-----------------------|
| Kategorie:                                                                                                    | Server-Dienste                                                                                                    | Bewertungen:           | 1                     |
| Status:                                                                                                    | öffentlich (Alle)                                                                                                    | Ergebnis:              | 100.00 %              |
| Sprache:                                                                                                    | de                                                                                                    | Letzte Aktualisierung: | 10:36:35 - 07.09.2023 |
|                                                                                                    |                                                                                                    |                        |                       |
| Schlüsselwörter                                                                                                    |                                                                                                    |                        |                       |
| VMRC VMware Remote Co                                                                                                    | nsole Verbindungsfehler Enterprise Research Cloud                                                                                                    |                        |                       |
| Lösung (öffentlich)                                                                                                    |                                                                                                    |                        |                       |
| Symptome                                                                                                    |                                                                                                    |                        |                       |
| Der Zugriff auf Ihre virtue!<br>(VMRC) schlägt mit der Fe<br>fehl.                                                                                                    | le Maschine mittels der VMware Remote Console<br>hlermeldung "Verbindungsfehler" / "Connection Error"                                                                                                    |                        |                       |
| Ursache                                                                                                    |                                                                                                    |                        |                       |
| Es gibt zwei mögliche Ursa                                                                                                    | achen für den Verbindungsfehler:                                                                                                    |                        |                       |
| - (A) Die dezentrale Firewall Ihrer Einrichtung (Institut / Fakultät /<br>Professur) verhindert die Kommunikation zu den Netzen der<br>Virtualisierungsumgebung.                                                                                                    |                                                                                                    |                        |                       |
| - (B) Ab VMRC Version 11.0 wurde das Standardübertragungsprotokoll auf den<br>WebSocket Port tcp/443 umgestellt. In früheren Versionen verlief die<br>Kommunikation zu den Hostsystemen über den MKS Port tcp/902.                                                                                    |                                                                                                    |                        |                       |
| Aus Sicherheitsgründen ist an den Hostsystemen der WebSocket Port für den<br>Zugriff aus den Campusnetzen deaktiviert. Der Zugriff über die VMRC erfolgt<br>ausschließlich über den MKS Port tcp/902. Somit ist eine Verbindung zum<br>WebSocket Port von der VMRC zu den Hostsystemen nicht möglich. |                                                                                                    |                        |                       |
| Lösung                                                                                                    |                                                                                                    |                        |                       |
| - (zu A) Um fehlende Rege<br>Problemursache zu bestät<br>Informationen zum Thema<br>Funktioniert die VMRC-Ver<br>Firewall-Administrator Ihre                                                                                                    | In in der Firewall Ihrer Einrichtung als<br>igen, verbinden Sie sich zunächst mit einem VPN. Mehr<br>vPN finden Sie [1]hier.<br>bindung aus dem VPN, müssen folgende Regeln durch den<br>er Einrichtung in der Firewall ergänzt werden: |                        |                       |
| Zielnetze Port                                                                                                    |                                                                                                    |                        |                       |
| VMRC Proxy Server<br>vmrc-enterprise-lzr.zih.tu-<br>vmrc-enterprise-tre.zih.tu-                                                                                                    | dresden.de (172.30.154.12) &<br>dresden.de (172.30.170.12) tcp/443                                                                                                    |                        |                       |
| Hostsysteme<br>172.30.154.0/24<br>172.30.170.0/24 tcp/902                                                                                                    |                                                                                                    |                        |                       |
| - (zu B) Konfigurieren Sie die VMware Remote Console 11.x für die Verwendung<br>des Legacy-Verbindungsmodus, sodass das Datenübertragungsprotokoll zurück auf<br>MKS umgestellt wird. Öffnen Sie dazu die VMRC-Einstellungsdatei* und fügen Sie<br>die folgenden Parameter hinzu:                     |                                                                                                    |                        |                       |
| pref.preferWebMKS = "FA<br>pref.preferWebRemoteDev                                                                                                    | LSE"<br>vice = "FALSE"                                                                                                    |                        |                       |
| *Die VMRC-Einstellungsda<br>Ort:<br>Windows:                                                                                                    | tei befindet sich auf Ihrem Computer an folgendem                                                                                                    |                        |                       |
| %APPDATA%\VMware\pref                                                                                                    | ferences.ini                                                                                                    |                        |                       |
| MacOS (Standard installat                                                                                                    | ion):                                                                                                    |                        |                       |
| ~/Library/Preferences/VM                                                                                                    | ware Remote Console/preferences                                                                                                    |                        |                       |
| MacOS (App Store Installation):                                                                                                    |                                                                                                    |                        |                       |
| ~/Library/Containers/com.vmware.vmrc/Data/Library/Preferences/VMware Remote<br>Console/preferences                                                                                                    |                                                                                                    |                        |                       |
| Linux:                                                                                                    |                                                                                                    |                        |                       |
| ~/.vmware/preferences                                                                                                    |                                                                                                    |                        |                       |
| [1] https://tu-dresden.de/z                                                                                                    | ih/dienste/service-katalog/arbeitsumgebung/zugang daten                                                                                                    | netz/vpn               |                       |
|                                                                                                    |                                                                                                    |                        |                       |
|                                                                                                    |                                                                                                    |                        |                       |